1. Quan rebis l'email fes click al desplegable del document i guarda como l'arxiu al teu ordinador, a l'escriptori, o a una carpeta on el puguis recuperar fàcilment

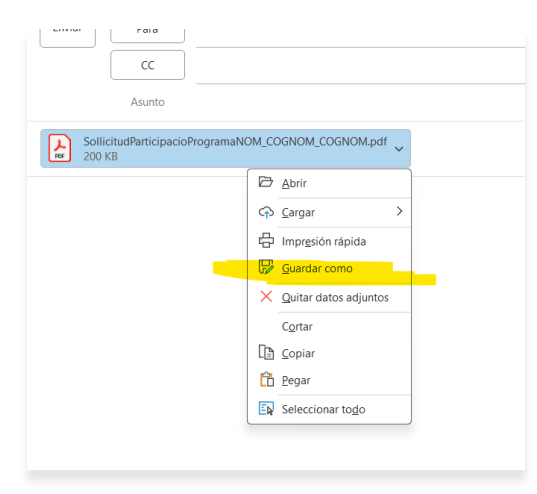

 Un cop guardat, ves a on tens l'arxiu fes click al botó dret del mouse i obre el documen amb <u>Adobe Acrobat reader.</u> Ha de ser Adobe Acrobat Reader!!!
Si no el tens, el pots descarregar gratis aquí <u>https://get.adobe.com/es/reader/</u>

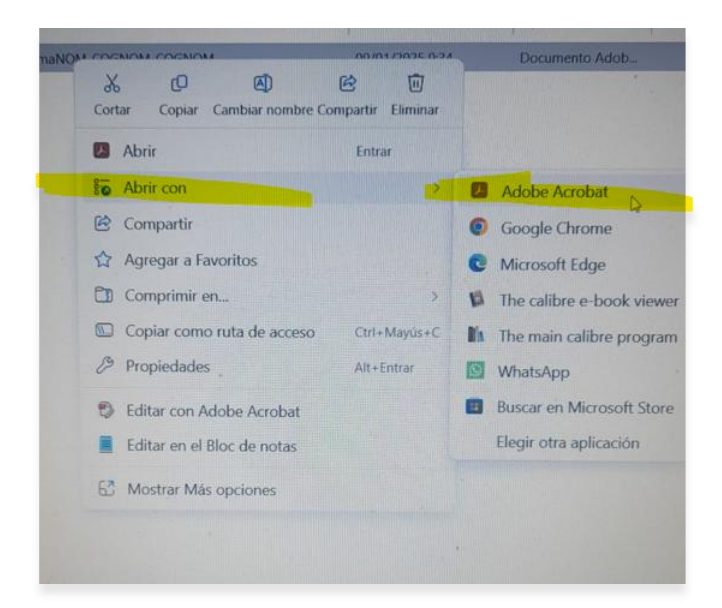

3. Omple les dades del document

| Dades de l'en                                                                                                    | ititat on es sol·licit                                                                                                    | a la participació                                                                                                    |                                                                                                    |                                                         |
|----------------------------------------------------------------------------------------------------|----------------------------------------------------------------------------------------------------|----------------------------------------------------------------------------------------------------|----------------------------------------------------------------------------------------------------|---------------------------------------------------------|
| Nom                                                                                                    |                                                                                                    |                                                                                                    |                                                                                                    | NIF                                                     |
| UNDACIÓ UNIVI                                                                                                    | ERSITÀRIA MARTÍ L'HU                                                                                                    | MÀ                                                                                                    |                                                                                                    | G63198782                                               |
| Dades de la p                                                                                                    | oersona sol·licitant                                                                                                    |                                                                                                    |                                                                                                    |                                                         |
| Nom i cognoms                                                                                                    |                                                                                                    |                                                                                                    |                                                                                                    | DNI/NIF/NIE                                             |
| Tipus de vie                                                                                                    | Nom de la vie                                                                                                    |                                                                                                    |                                                                                                    | Nićan                                                   |
| ripus de via                                                                                                    |                                                                                                    |                                                                                                    |                                                                                                    | Num.                                                    |
| Bloc                                                                                                    | Escala                                                                                                    | Pis                                                                                                    | Porta                                                                                                    | Codi postal                                             |
|                                                                                                    |                                                                                                    |                                                                                                    |                                                                                                    |                                                         |
| Població                                                                                                    |                                                                                                    | Telėf                                                                                                    | on Correu elec                                                                                                    | trònic                                                  |
|                                                                                                    |                                                                                                    |                                                                                                    |                                                                                                    |                                                         |
|                                                                                                    |                                                                                                    |                                                                                                    |                                                                                                    |                                                         |
| Declaració                                                                                                    |                                                                                                    |                                                                                                    |                                                                                                    |                                                         |
| Declaració<br>Declaro que:                                                                                                    |                                                                                                    |                                                                                                    |                                                                                                    |                                                         |
| Declaració<br>Declaro que:<br>1. La mev.<br>2. He llegi<br>3. Sóc una                                                            | ra residència i domicili fis<br>it i accepto la informació<br>a persona treballadora a                                                                                                    | cal són a Catalunya<br>bàsica sobre protecció de c<br>tiônoma                                                                                           | ades que consta en aquest do                                                                                          | cument                                                  |
| Declaració<br>Declaro que:<br>1. La mev.<br>2. He llegi<br>3. Sóc una<br>C en a                                                  | ra residència i domicili fis<br>it i accepto la informació<br>a persona treballadora ar<br><b>ictiu</b>                                                                                                    | cal són a Catalunya<br>bàsica sobre protecció de c<br>trònoma                                                                                           | ades que consta en aquest do                                                                                          | cument                                                  |
| Declaració<br>Declaro que:<br>1. La mev.<br>2. He llegi<br>3. Sóc una<br>en a<br>que<br>ante                                     | ra residència i domicili fis<br>it i accepto la informació<br>a persona treballadora a<br>Intiu<br>Inte cessat la meva acti<br>rriorment havia exercit ur                                                                  | cal són a Catalunya<br>bàsica sobre protecció de o<br>Itônoma<br>vitat i estic inscrit/a al SO<br>Ia activitat com a persona tr                         | ades que consta en aquest do<br>C com a demandant d'ocupaci<br>eballadora autònoma                                    | cument<br>ó no ocupat (DONO) i                          |
| Declaració<br>Declaro que:<br>1. La mev<br>2. He llegi<br>3. Sóc una<br>en a<br>que<br>ante<br>Compromís                         | ra residència i domicili fis<br>it i accepto la informació<br>a persona treballadora a<br>actiu<br>he cessat la meva acti<br>riorment havia exercit ur                                                                     | cal són a Catalunya<br>bàsica sobre protecció de c<br>titònoma<br>vitat i estic inscrit/a al SO<br>na activitat com a persona tr                        | ades que consta en aquest do<br>C com a demandant d'ocupaci<br>eballadora autònoma                                    | cument<br>ó no ocupat (DONO) i                          |
| Declaració<br>Declaro que:<br>1. La mev<br>2. He llegi<br>3. Sóc una<br>en a<br>que<br>ante<br>Compromis<br>Em comprometo        | ra residència i domicili fis<br>it i accepto la informació<br>a persona treballadora a<br><b>actiu</b><br>• <b>he cessat la meva acti</b><br>riorment havia exercit ur                                                     | cal són a Catalunya<br>bàsica sobre protecció de d<br>tiònoma<br>vitat i estic inscrit/a al SO<br>a activitat com a persona tr                          | ades que consta en aquest do<br>C com a demandant d'ocupaci<br>reballadora autònoma                                   | cument<br>ô no ocupat (DONO) i                          |
| Declaració<br>Declaro que:<br>1. La mev.<br>2. He llegi<br>3. Sóc una<br>en a<br>compromís<br>Em comprometo<br>Participar de les | ra residência i domicili fis<br>it i accepto la informació<br>a persona treballadora a<br><b>inctiu</b><br>• <b>he cessat la meva acti</b><br>riforment havia exercit ur<br>• <b>a:</b><br>• <b>sessions de formació</b> i | cal són a Catalunya<br>bàsica sobre protecció de d<br>tónoma<br>vitat i estic inscrit/a al SO<br>a activitat com a persona ti<br>assessorament de caràc | iades que consta en aquest do<br>C com a demandant d'ocupaci<br>eballadora autònoma<br>ter obligatori que preveu el p | cument<br>ó no ocupat (DONO) i<br>rrograma Consolida't. |

4. Si tens certificat digital, podràs signar el document fent click aquí

| Signatura            |                   |      |
|----------------------|-------------------|------|
| Signatura de la pers | ona sol·licitant. |      |
|                      |                   |      |
|                      |                   |      |
|                      |                   |      |
|                      |                   |      |
|                      |                   |      |
|                      |                   |      |
|                      |                   |      |
|                      |                   |      |
| Localitat            |                   | Data |
| Localitat            |                   | Data |

5. Si no tens certificat digital, imprimeix el document, el signes a mà , l'escaneges (o fas foto de qualitat) i l'envies per e-mail.